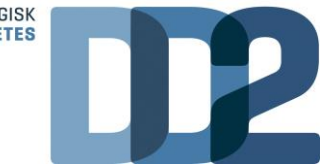

# Vejledning til patientregistrering i DD2

(blodprøver indsendes med 1. afhentning man-, tirs-, ons- og torsdag, men **ikke** før en helligdag)

En DD2 patientregistrering består af et registreringsskema, som indeholder et kort **spørgeskema** til patienten samt **patientdata** der udfyldes af praksis. Til sidst indsamles **blod- og urinprøve.** Vejledning findes også som video ved at logge ind på www.dd2.dk

#### 1. Find egnede personer med type 2 diabetes

- ✓ De skal være fyldt 18 år og diagnosticeret inden for de sidste 2 år.
- ✓ De kan fremsøges i eget lægesystem evt. via forløbsplanen.

#### 2. Informer patienten om deltagelse i DD2

- ✓ Giv mundtlig information om DD2 og udlevér skriftlig resume af deltagerinformation.
- ✓ Aftal tid med patienten til DD2-blodprøvetagning
- ✓ Giv patienten besked om at møde fastende til blodprøver (dvs. ingen mad og blodsukkerregulerende medicin fra kl. 22.00 dagen før blodprøve. Men der må gerne drikkes vand).
- Udlevér urinspidsglas og bed patienten om at medbringe en midtstråle morgenurinprøve til den aftalte tid (alternativ spoturin lavet i klinikken).
- ✓ Bed patienten om at udfylde samtykke og kort spørgeskema i WebPatient hjemmefra.

### 3. Invitér patienten elektronisk via WebPatient

- ✓ Vælg "WebPatient" og derefter profilen DD2.
- ✓ Klik på "Udfør".

| Mah Bag                                                                                                    | Praksis | 📝 Lægehuset V   |
|----------------------------------------------------------------------------------------------------|---------|-----------------|
|                                                                                                    | Patient | Nancy Tester Be |
| Laboratorium<br>Web Patient V                                                                                |         |                 |
| Klinik protiter<br>Vælg                                                                                      |         |                 |
|                                                                                                    |         |                 |
| 💟 Udfor 🛅 Skema <u>v</u> isning 😸 G <u>e</u> m 🛹 H <u>o</u> tel 🎦 Nulstil 🛐 L <u>a</u> boratoriesvarportalen |         |                 |
| SØG: Angiv søgeord                                                                                           |         |                 |
| + KLINISK BIOKEMI                                                                                            |         |                 |
| + KLINISK MIKROBIOLOGI                                                                                       |         |                 |
| + PATOLOGI                                                                                                   |         |                 |
| + EGNE ANALYSER                                                                                              |         |                 |
| - WEB PATIENT                                                                                                |         |                 |
| ASS score;Pt(angst)                                                                                          |         |                 |
| 🕆 Biodsukkerprofil                                                                                           |         |                 |
| CAT score;Pt                                                                                                 |         |                 |
| CMDQ score;Pt                                                                                                |         |                 |
| CAR-PSS(Puoliweissymptomer)                                                                                  |         |                 |
| 002                                                                                                    |         | 1               |
| Depressivestkema                                                                                             |         |                 |
| 😒 Hjemmeblodtryk                                                                                             |         |                 |
| Hovedpinedagbog;Pt(voksen)                                                                                   |         | E 🗛 🗭 🔲         |

#### DD2 - Dansk center for strategisk forskning i type 2 diabetes

Kløvervænget 6, 8. sal | 5000 Odense C | Tlf. +45 6541 3625 | ouh.dd2@rsyd.dk | www.dd2.dk

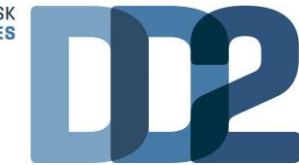

- ✓ I pop-up vinduet udfyldes:
  - o Patientens mailadresse og evt. mobilnummer
  - o Patienten accepterer yderligere information: Vælg Ja
  - DD2 Skema udløb efter antal dage: Sæt til 90 dage, så patienten har god tid til at besvare inden.

|                 |                                                                           | REKVISITIONSOPLYSNINGER                                                             |
|-----------------|---------------------------------------------------------------------------|-------------------------------------------------------------------------------------|
|                 | Prøvetagningstid                                                          | 16 februar 2022 🔢 13:48 🕢                                                           |
|                 | Kopisvar modtager                                                         | v                                                                                   |
|                 | Link i OPLYSNINGER, der åbner                                             | r patient-vejledning og skema til kladde-brug                                       |
| ⇒               | Patientens mobilnummer (sms):                                             | (talværdi)                                                                          |
| $ \rightarrow $ | Patientens e-mail adresse:                                                |                                                                                     |
| È               | Patienten accepterer yderligere<br>information                            | <b>∼</b>                                                                            |
| ⇒               | DD2 Skema udlob efter antal<br>dage:                                      | 90 (talværði)                                                                       |
|                 | Rekvisitionskommentar (320 af                                             |                                                                                     |
|                 | 320) tegn tilbage                                                         |                                                                                     |
|                 | Information til prøvetager (320 af                                        | 4                                                                                   |
|                 | 320) tegn tilbage                                                         | · · · · · · · · · · · · · · · · · · ·                                               |
|                 | Information til patient (320 af 320)                                      | 1                                                                                   |
|                 | Betaler                                                                   | Region Y Region                                                                     |
|                 | Samtykke til videregivelse af svar<br>er givet                            | Nej 🔿 Ja 🖲                                                                          |
|                 | Rekvirent initialer                                                       | DD2                                                                                 |
|                 |                                                                           | TILBAGESVAR                                                                         |
|                 | Overvågning af rekvisition                                                | Nej 🖲 Ja 🔾                                                                          |
|                 | Overvågning ved manglede svar til<br>patient                              | Nej 🖲 Ja 🔿                                                                          |
|                 | Max antal dage inden svar til<br>patient (efter komplet svar<br>modtaget) | 5                                                                                   |
|                 | Aftale med patient:                                                       | Mundligt aftalt mellem læge klinikken og pt. at pt kun kontaktes ved "afvigelser" 🗸 |
|                 | 🔊 Annuller                                                                | ✓ F <u>o</u> rtsæt                                                                  |

✓ Afslut pop-up vinduet med "fortsæt" og derefter "afslut". Patienten vil herefter modtage et link via mail til www.web-patient.dk hvor samtykkeerklæring, deltagerinformation og spørgeskema vises.

#### Hvis patienten ikke kan besvare spørgeskema og samtykkeerklæring elektronisk

- ✓ Find i DD2-ringbind papirregistreringsskema og samtykkeerklæring eller print fra hjemmesiden www.dd2.dk – kræver login.
- Papirerne udfyldes sammen med patienten ved blodprøvetagning og sendes pr. post i svarkuvert fra DD2.
- ✓ Vigtigt: Samtykkeerklæring skal udfyldes og underskrives af både patienten og personen, som foretager DD2-undersøgelsen.

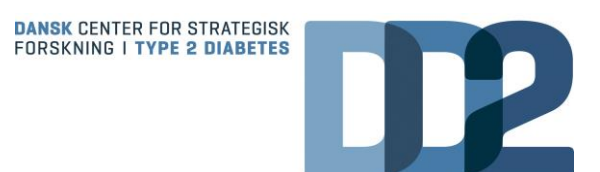

## 4. Registreringsskema gøres færdig i praksis

Patienten har inden tiden til blodsprøve afsendt elektronisk samtykke med NemID og besvaret spørgeskema i WebPatient.

✓ Find patientens besvarelser i registreringsskemaet frem under WebPatient Arkiv.

| Mah                    | Praksis | Przksis 📝 Lægehuset WebReq (123456), DD2      |                                 |                    |          |  |
|------------------------|---------|-----------------------------------------------|---------------------------------|--------------------|----------|--|
| LABORATORIEREKVISITION | Patient | Nancy Tester Berggren , 251248-9990 (n) 73 år | = Sendte (31) = Gemte (0) = Hoj | el (0) = moagesvar | (0 af 0) |  |

- ✓ Skema skal have status "afsendt", for at det kan færdiggøres i praksis. Hvis status er "aktiv", har patienten endnu ikke besvaret skema elektronisk.
- ✓ Klik på "DD2" under "Skemanavn". Herefter vises patientens besvarelser.

| – WebReq Test's Skemaer             |           |             |             |                         |                     |         |
|-------------------------------------|-----------|-------------|-------------|-------------------------|---------------------|---------|
| Cpr-nummer 2512409990 Seg           |           |             |             |                         |                     |         |
| Patient                             | Skemanavn | Oprettet d. | Oprettet af | Gyldighedsperiode       | Senest ændret       | Status  |
| Nancy Tester Berggren (251248-9990) | 002       | 06-05-2019  | WebReq Test | 06-06-2019 - 26-06-2019 | 07-06-2019 08:18:32 | Alsendt |
| Nancy Tester Berggren (251248-9990) | D02       | 04-06-2019  | WebReq Test | 04-06-2019 - 24-06-2019 | 11-06-2019 13:50:38 | Aktiv   |
| Nancy Tester Berggren (251248-9990) | D02       | 04-06-2019  | WebReg Test | 04-06-2019 - 24-06-2019 |                     | Aktiv   |

- ✓ Tjek om alle patientspørgsmål er udfyldt.
- ✓ Færdiggør registreringsskemaet mht. hofte-/taljemål, hvilepuls, vægt, diagnosetidspunkt.
- ✓ Vælg "Send til DD2". Skema afsendes og status ændres til "sendt til DD2".

### 5. Blodprøvetagning og WebReq

- ✓ Udskriv prøvetagningsblanket (PTB) fra WebReq
  - Første gang DD2's PTB skal hentes, vælges "Vejle sygehus" under "Laboratorium".
  - Under "Laboratorieprofiler (alle)" vælges "DD2-blod".
  - Markér stjernen til højre for "DD2-blod" gul for at gemme den som favorit. Den vil dermed ligge øverst i "Laboratorieprofiler (alle)".

| Mah Dag                                                             | Praksis 🍞 La         | ægehuset WebReq (123456), DD2             | De sidste 4 uger = Alle gemte = WebPa | atient Arkiv                        |                    |
|---------------------------------------------------------------------|----------------------|-------------------------------------------|---------------------------------------|-------------------------------------|--------------------|
| LABORATORIEREKVISITION                                              | Patient Nancy        | y Tester Berggren , 251248-9990 (n) 73 år | Sendte (31) = Gemte (0) = Hotel (0) = | Tilbagesvar (0 af 0)                | ≡Ønsker til WebReq |
| Laboratorium <u>Hent nyheder fr</u><br>[Ve]e Sygehus (henteordning) | a laborateriet       | Prøvetagningstid<br>21 februar 2022       | 15:08                                 |                                     |                    |
| Klink prote<br>Vælg V                                               |                      | Laboratorie profiler<br>Vælg              | v                                     | Rekvisitionstype<br>Prove indsendes | ~                  |
|                                                                     |                      | REKVISITION: LABOR                        | ATORIEMEDICIN                         |                                     |                    |
| 📫 Næste 🌄 Udfør 🛅 Skemayisning                                      | 🚽 Gem 🚀 Hotel 🎦 Nuls | til 🛐 Laboratoriesvarportalen             | 💑 Glas 🛐 Oplysni                      | nger 📎 Agvis Reitereringer 🔄        | V Interval (dage)  |
| SØG: Angiv sageord                                                  |                      | 5 KLINIK PROFILER                         |                                       | LABORATORIE PROF                    | TILER (ALLE) 🛛 🖈   |
| - KLINISK BIOKEMI                                                   |                      | Laboratoriemedicin                        | Chlamydia                             | DD2 - blod                          | 0 対                |
| Erytrocytter;B                                                      | A .                  | C CELOK+PROMPT                            | histologi test                        | Children                            | -                  |
| 🙁 Psoriasisskema; Pt                                                | 8 0                  | hepatitisprofil                           | GYN                                   | Cobalamin                           | <u>\$</u>          |
| * Folat:P                                                           | A * D                | Lidt af hvert                             | SARS-CoV-2 (RNA) Udlændinge           | Diabetes, arskontrol                | Ŷ                  |
| × Magnesium(P                                                       | A .                  | MRSA screening                            | Væsketal                              | Diabetes, hver 3. mdr               | Ŷ                  |
|                                                                     |                      | Med connecto curar                        | On                                    |                                     | ~                  |

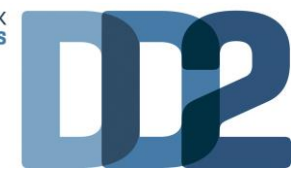

- ✓ Tag blodprøver (DD2-prøverør/materiale må ikke erstattes af andet).
  - Tjek udløbsdato på blodprøverør.
  - Sæt PTB-labels med barkoder på rør efter farve.
  - Blodprøverne tages i denne rækkefølge:

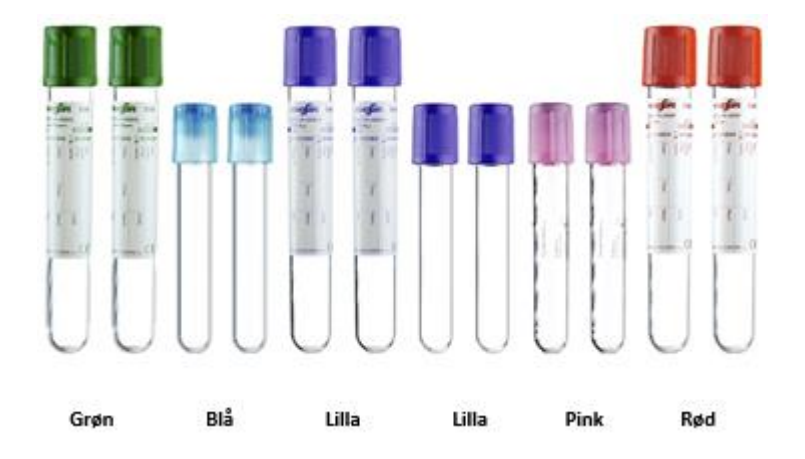

- Vend rørene 10 gange efter blodprøvetagningen, dog skal lyserøde rør vendes forsigtigt 15 gange.
- Placer blodprøverørene i klimaskab (21°) i den udleverede kuvert "Biologisk stof kategori B"
- Vigtigt: Vedlæg original prøvetagningsblanket (PTB) sammen med blodprøverne.
- Kuverten afhentes af bud sammen med øvrige blodprøver.

#### 6. Honorering

✓ Ydelsen afregnes med DD2-ydelse på en regning for sig.

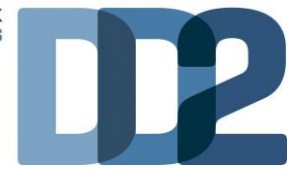

## Bilag 1: DD2-registreringsskema i WebPatient (patienten udfylder)

| DD2 Skema                                                                                                    |                                                                                                    |  |  |  |
|----------------------------------------------------------------------------------------------------|----------------------------------------------------------------------------------------------------|--|--|--|
| INFORMATION OM DD2 – DANSK CENTER FOR STRATEGISK FORSKNING I TYPE 2 DIABETES                                                                                                    |                                                                                                    |  |  |  |
| Det er frivilligt at deltage. Du kan til enhver tid framelde dig DD2. Det påvirker ikke dir<br>Hvem kan være med? Alle nydiagnosticerede (indenfor de sidste 2 år) diabetikere ove<br>Spørgsmål til deltagelse i DD2? Kontakt DD2 på ouh.dd2@rsyd.dk eller telefon 65 41 3<br>Spørgsmål til skemaet gennemgås ved din næste tid hos din læge.                                                                                                    | diabetesbehandling, hvis du framelder dig.<br>r 18 år med type 2 diabetes.<br>6 25.                                                                                                    |  |  |  |
| Se deltagerinformation                                                                                                    | Se video                                                                                                    |  |  |  |
| SAMTYKKEERKLÆRING                                                                                                    |                                                                                                    |  |  |  |
| DD2 - Dansk center for strategisk forskning i type 2 diabetes<br>Godkendt af Den Videnskabsetiske Komité for Region Syddanmark sag nr. 20 100 082.<br>Jeg bekræfter hermed, med mit samtykke, at have modtaget DD2-projektets deltagerinformation, såvel skriftligt som mundtligt, samt at jeg ønsker at<br>deltage i det beskrevne projekt: "DD2 - Dansk center for strategisk forskning i type 2 diabetes". Jeg er informeret om, at det er frivilligt at deltage og at jeg<br>når som helst og uden grund kan trække mit tilsagn om deltagelse tilbage uden, at det vil påvirke den nuværende eller fremtidige behandling af mig. Dette<br>gælder også, selv om jeg har givet mit skriftlige samtykke på, at jeg vil deltage.<br>Jeg er indforstået med, at blod- og urinprøverne tages med henblik på opbevaring i en forskningsbiobank, samt at prøverne, når der er givet tilladelse, kan<br>anvendes til forskning i arveligheden bag type 2 diabetes og de følgesygdomme, der knytter sig hertil med henblik på sygdomsforståelse og udvikling af nye<br>former for behandling og forebyggelse. Videre kan jeg på ethvert tidspunkt bede om at få mine data, blod- og urinprøver destrueret samt fjernet mine data<br>fra DD2-projektet. |                                                                                                    |  |  |  |
| Bekræft godkendelse       Udskriv Samtykke PDF                                                                                                    |                                                                                                    |  |  |  |
| UG IDE                                                                                                    |                                                                                                    |  |  |  |
| HØJDE<br>Højde                                                                                                    | cm (helt tal)                                                                                                    |  |  |  |
| HØJDE<br>Højde<br>VÆGT                                                                                                    | cm (helt tal)                                                                                                    |  |  |  |
| HØJDE<br>Højde<br>VÆGT<br>Vægt som 20 årig                                                                                                    | cm (helt tal)<br>kg (helt tal) Ved ikke                                                                                                    |  |  |  |
| HØJDE<br>Højde<br>VÆGT<br>Vægt som 20 årig<br>Højeste Vægt<br>Inkluderer ikke vægt under en eventuel graviditet                                                                                                    | cm (helt tal)       kg (helt tal)       kg (helt tal)       Ved ikke                                                                                                    |  |  |  |
| HØJDE<br>Højde<br>VÆGT<br>Vægt som 20 årig<br>Højeste Vægt<br>Inkluderer ikke vægt under en eventuel graviditet<br>ALKOHOLINDTAGELSE                                                                                                    | cm (helt tal)       kg (helt tal)       Ved ikke       kg (helt tal)       Ved ikke                                                                                                    |  |  |  |
| HøJDE<br>Højde<br>VÆGT<br>Vægt som 20 årig<br>Højeste Vægt<br>Inkluderer ikke vægt under en eventuel graviditet<br>ALKOHOLINDTAGELSE<br>Antal genstande om ugen<br>Angiver dit sædvanlige forbrug i en normal uge                                                                                                    | cm (helt tal)         kg (helt tal)         Ved ikke         kg (helt tal)         Ved ikke         14/21 genstande/uge eller derunder (kvinde/mand)         over 14/21 genstande/uge (kvinde/mand)                                                                                                    |  |  |  |
| HøJDE<br>Højde<br>VÆGT<br>Vægt som 20 årig<br>Højeste Vægt<br>Inkluderer ikke vægt under en eventuel graviditet<br>ALKOHOLINDTAGELSE<br>Antal genstande om ugen<br>Angiver dit sædvanlige forbrug i en normal uge<br>FYSISK AKTIVITET OG MOTION                                                                                                    | cm (helt tal)         kg (helt tal)         kg (helt tal)         Ved ikke         14/21 genstande/uge eller derunder (kvinde/mand)         over 14/21 genstande/uge (kvinde/mand)                                                                                                    |  |  |  |
| HøJDE         Højde         VÆGT         Vægt som 20 årig         Højeste Vægt         Højeste Vægt         Inkluderer ikke vægt under en eventuel graviditet         ALKOHOLINDTAGELSE         Antal genstande om ugen         Angiver dit sædvanlige forbrug i en normal uge         FYSISK AKTIVITET OG MOTION         Antal dage om ugen, hvor du er fysisk aktivt mindst 30 minutter om dagen.         Her medregnes moderat eller hård fysisk aktivtet, hvor vejrtrækningne stiger, musklerne bluer ornt, og der bluer brugt kræfter - f.eks. motions- eller konkurrenceidæt, tungt havearbejde, rask gang, cykling i moderat eller hurtigt tempo eller fysisk anstrengende arbejde.         Medregn både arbejde og fritid.                                                                                                    | cm (helt tal) kg (helt tal) kg (helt tal) kg (helt tal) kg (helt tal) kg (helt tal) Ved ikke                                                                                                    |  |  |  |
| Højde         VÆGT         Vægt som 20 årig         Højeste Vægt         Inkluderer likke vægt under en eventuel graviditet         ALKOHOLINDTAGELSE         Antal genstande om ugen         Angiver dit sædvanlige forbrug i en normal uge         FYSISK AKTIVITET OG MOTION         Antal dæge om ugen, hvor du er fysisk aktiv mindst 30 minutter om dægen.         Her medregnes moderat eller hård fysisk aktivitet, hvor vejrtækningne stiger, musklærne bliver rort, og der bliver brugt kræfter - f.eks. motions- eller konkurrenceidat, tungt hæværbejde, ræk gæng, cykling i moderat eller hurtigt tempo eller fysisk anstrengenede ærbejde.         Medregn både arbejde og fritid.         Dyrker du idræt i fritiden, eller deltæger du regelmæssigt i andre aktiviteter, der giver motion?                                                                                                    | cm (helt tal)<br>kg (helt tal)<br>kg (helt tal)<br>Ved ikke<br>4g (helt tal)<br>Ved ikke<br>14/21 genstande/uge eller derunder (kvinde/mand)<br>over 14/21 genstande/uge (kvinde/mand)<br>over 14/21 genstande/uge (kvinde/mand)<br>0 ingen dage<br>1 dag<br>2 dage<br>6 dage<br>3 dage<br>7 dage<br>4 dage<br>6 dage<br>3 dage<br>9 Ja<br>Nej                                                                                                    |  |  |  |
| Højde         Højde         VÆGT         Vægt som 20 årig         Højeste Vægt         Inkluderer ikke vægt under en eventuel graviditet         ALKOHOLINDTAGELSE         Antal genstande om ugen         Angiver dit sædvanlige forbrug i en normal uge         FYSISK AKTIVITET OG MOTION         Antal dage om ugen, hvor du er fysisk aktiv mindst 30 minutter om dagen.         Her medregnes moderat eller hård fysisk aktivitet, hvor vejrtækningne stiger, muskkerne bliver rort, og der bliver brugt kræfter - f.eks. motions - eller konkurrenceidet, tungt haverbejde, rask gang, cykling i moderat eller hurtigt tempo eller fysisk anstrengende arbejde.         Medregn både arbejde og fritid.         Dyrker du idræt i fritiden, eller deltager du regelmæssigt i andre aktiviteter, der giver motion?         Fysisk aktivitet i fritiden det seneste år                                                                                                    | i cm (helt tal)   kg (helt tal) Ved ikke   kg (helt tal) Ved ikke   kg (helt tal) Ved ikke     14/21 genstande/uge eller derunder (kvinde/mand)   over 14/21 genstande/uge (kvinde/mand)   over 14/21 genstande/uge (kvinde/mand)   1 dag 4 dage   1 dag 5 dage   2 dage 6 dage   3 dage 7 dage   Ja Nej   Markér ved den beskrivelse, der passer bedst    Træner hårdt og dyrker konkurrenceidrær regelmæssigt og flere gange om ugen   on yeen opviker motionsidræt eller udfører tungt havearbejde eller lignende mindst 4 timer om ugen (medregn også søndagsture, lettere havearbejde og cykling/gang til arbejde)   Læser, ser fjernsyn eller har anden stillesiddende beskæftigelse                                                                  |  |  |  |
| Højde         Højde         Væft         Vægt som 20 årig         Højeste Vægt<br>Inkluderer ikke vægt under en eventuel graviditet         ALKOHOLINDTAGELSE         Antal genstande om ugen<br>Angiver dit sædvanlige forbrug i en normal uge         FVSISK AKTIVITET OG MOTION         Antal dage om ugen, hvor du er fysisk aktivit mindst 30 minutter om dagen.<br>Her medregne Biver rørt, og der bliver brugt kræfter - f.eks. motions- eller<br>konkurrenceidæt, tungt havearbejde, rask gang, cykling i moderat eller hurtigt<br>tempo eller fysisk anstrengende arbejde.<br>Medregn både arbejd fortid.         Dyrker du idræt i fritiden, eller deltager du regelmæssigt i andre aktiviteter, der giver<br>motion?         Fysisk aktivitet i fritiden det seneste år         FamiLLEMEDLEMMER MED KENDT TYPE 2 DIABETES                                                                                                    | <ul> <li>cm (helt tal)</li> <li>kg (helt tal)</li> <li>Ved ikke</li> <li>kg (helt tal)</li> <li>Ved ikke</li> <li>kg (helt tal)</li> <li>Ved ikke</li> <li>14/21 genstande/uge eller derunder (kvinde/mand)</li> <li>over 14/21 genstande/uge (kvinde/mand)</li> <li>over 14/21 genstande/uge (kvinde/mand)</li> <li>over 14/21 genstande/uge (kvinde/mand)</li> <li>3 dage</li> <li>5 dage</li> <li>6 dage</li> <li>3 dage</li> <li>7 dage</li> <li>3 dage</li> <li>7 dage</li> <li>1 Træner hårdt og dyrker konkurrenceidrært regelmæssigt og flere gange om ugen</li> <li>Dyrker motionsidræt eller udfører tungt havearbejde eller lignende mindst 4 timer om ugen</li> <li>kæser, ser fjernsyn eller har anden stillesiddende beskæftigelse</li> </ul> |  |  |  |

#### DD2 - Dansk center for strategisk forskning i type 2 diabetes

Kløvervænget 6, 8. sal | 5000 Odense C | Tlf. +45 6541 3625 | ouh.dd2@rsyd.dk | www.dd2.dk

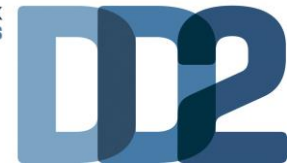

## Bilag 2: DD2-registreringsskema i WebPatient (praksis udfylder)

| UDFYLDES I PRAKSIS                                              |                              |
|-----------------------------------------------------------------|------------------------------|
| Den dato, hvor DD2-undersøgelsen finder sted                    | 25-01-2019                   |
| Tages der blodprøve i forbindelse med udfyldelse af dette skema |                              |
|                                                                 | 🔘 Ja                         |
|                                                                 | 🔘 Nej                        |
| DEBUTDATO                                                       |                              |
| Diabetes debutår:<br>Kun debut indenfor de sidste to år         | Måned/År 🗌 🗆 Ved ikke        |
| VÆGT                                                            |                              |
| Vægt                                                            | kg (helt tal)                |
| HOFTE-TALJE RATIO (HTR)                                         |                              |
| Hofte- og taljeomkreds, målt direkte på huden                   | Hofteomkreds : cm (helt tal) |
|                                                                 | Taljeomkreds: cm (helt tal)  |
|                                                                 |                              |
| PULS                                                            |                              |
| Hvilepuls                                                       | hjerteslag per minut         |

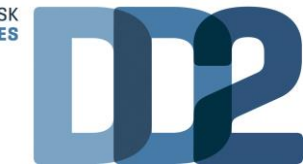

## Bestilling og print af materiale

## 1. Bestilling af prøvetagningsrør

- ✓ Login via www.dd2.dk med udleveret brugernavn og adgangskode. Se velkomstbrev adgangskode kan ændres under "skift password".
- ✓ Vælg fanen "Prøvesæt og vejledninger" og derefter "Bestil prøvesæt online".

| _                         |                                      | _                                   |                        | Projektmedarbejder              |
|---------------------------|--------------------------------------|-------------------------------------|------------------------|---------------------------------|
| Patientregistreringsskema |                                      |                                     |                        |                                 |
| Patientinformation        | For praksis, som sender              | For praksis, som selv               | Bestil prøvesæt online | Video WebPatient -              |
| Prøvesæt og vejledninger  | prøver med<br>afhentningsordningen   | centmugerer og<br>afpipetter prøver |                        | nvoroan sendes<br>spørgeskemaet |
| Skift password            | Video WebPatient -                   |                                     |                        |                                 |
|                           | hvordan færdiggøres<br>spørgeskemaet |                                     |                        |                                 |
|                           |                                      |                                     |                        |                                 |

- ✓ Bestillingsvindue vises. Under "vælg type" vælges "Kun primærrør til dig der tager fuldblod og sender prøver til centrifugering".
- ✓ Vælg antal prøvetagningssæt.
- ✓ Tryk "send bestilling".

| En bestilling af prøvesæt afsendes altid den efterfølgende hverdag med PostNord.<br>Vær opmærksom på at der er begrænset holdbarhed på prøvesættene. Bestil derfor kun det antal, som du forventer at skulle bruge. |                                                       |  |  |  |  |
|----------------------------------------------------------------------------------------------------|-------------------------------------------------------|--|--|--|--|
| Bestillingsseddel - DD2-prøvesæt                                                                                                    |                                                       |  |  |  |  |
| Vælg ønsket prøvetagningssæt                                                                                                    | Vælg ønsket prøvetagningssæt                          |  |  |  |  |
| Vælg type                                                                                                    | v                                                     |  |  |  |  |
| Vælg ønsket antal prøvetagningssæt                                                                                                    |                                                       |  |  |  |  |
| ○2 stk.                                                                                                    |                                                       |  |  |  |  |
| ○5 stk.                                                                                                    |                                                       |  |  |  |  |
| ○ 10 stk.                                                                                                    |                                                       |  |  |  |  |
| 0 25 stk.                                                                                                    |                                                       |  |  |  |  |
| Bestilles af                                                                                                    |                                                       |  |  |  |  |
| Navn:                                                                                                    | ITTPL                                                 |  |  |  |  |
| Tif:                                                                                                    | 132564564                                             |  |  |  |  |
| Adresse:                                                                                                    | ITTPL Vej<br>3434 ITTPL By<br>Att: Jens Steen Nielsen |  |  |  |  |
|                                                                                                    |                                                       |  |  |  |  |
| Send bestilling                                                                                                    |                                                       |  |  |  |  |

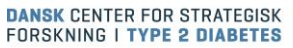

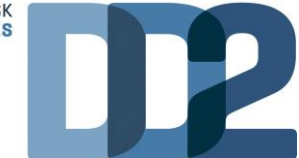

### 2. Bestilling af patientflyers

✓ Skriv til os på mail <u>ouh.dd2@rsyd.dk</u>

## 3. Print af deltagerinformation, samtykkeerklæring og registreringsskema

- ✓ Login via www.dd2.dk med udleveret brugernavn og adgangskode.
- ✓ Deltagerinformation:
  - Vælg fanen "Patientinformation"
  - Vælg "Resume af deltagerinformation på dansk" eller et af de andre sprog.
- ✓ Samtykkeerklæring:
  - Vælg fanen "Patientinformation"
  - Vælg samtykkeerklæring på dansk eller et af de andre sprog. Dog er det kun den danske version som må bruges til underskrift af samtykke.
- ✓ Patientregistreringsskema
  - Vælg fanen "Patientregistreringsskema"
  - Vælg "Patientregistreringsskema praksis PDF".